## HOW TO PAY BY DIRECT DEBIT

To pay your invoices by direct debit, please follow these steps:

- 1. Log in to your ACCOUNT
- 2. In the upper right corner, click on the [user initials] > Service Subscriptions
- 3. Click on Payments.

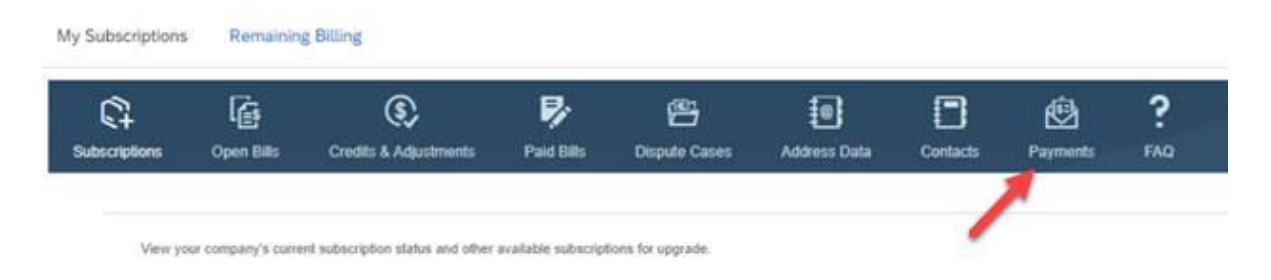

## 4. Select Bank Data and click on Add Bank.

| 3 🐵 ?              |
|--------------------|
| tacts Payments FAQ |
|                    |
|                    |
| Bank Name          |
|                    |

5. Enter bank account details and click on Continue.

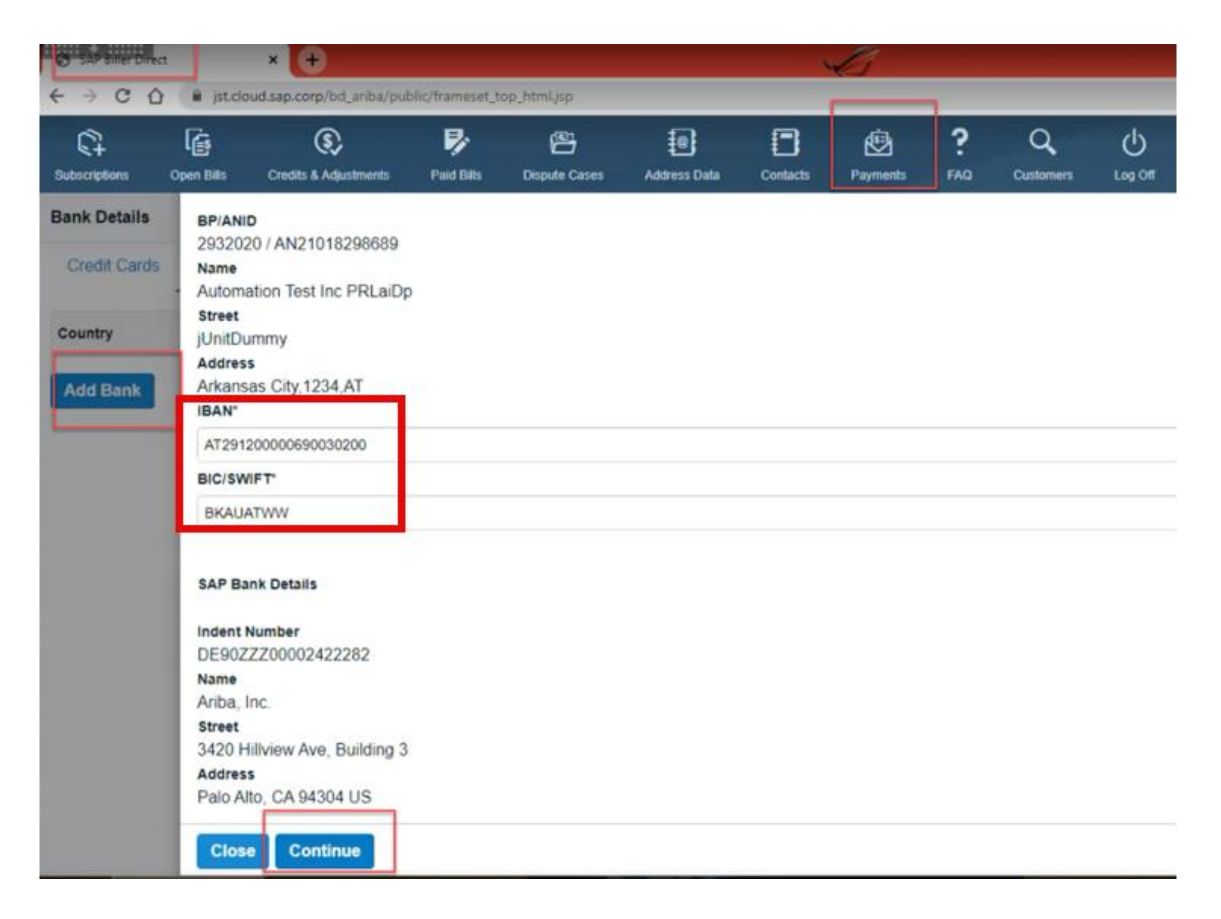

**6.** A DocuSign SEPA Bank mandate will be generated. Click **Continue** to review the details maintained in the document.

| SAP Biller Direc    | t          | × (+)                         |                                                                                                    |                                                                                                    |                                                                                         | 4                                                                         | L.                                                                 |                                       |                                       |              |                           |       | Ч.   |
|---------------------|------------|-------------------------------|----------------------------------------------------------------------------------------------------|----------------------------------------------------------------------------------------------------|-----------------------------------------------------------------------------------------|---------------------------------------------------------------------------|--------------------------------------------------------------------|---------------------------------------|---------------------------------------|--------------|---------------------------|-------|------|
| < → C △             | i jst.clo  | ud.sap.corp/bd_ariba/pu       | ublic/frameset_t                                                                                                    | op_html.jsp                                                                                                    |                                                                                         |                                                                           |                                                                    |                                       |                                       |              | • 6                       | *     | •    |
| C+<br>Subscriptions | Open Bills | Credits & Adjustments         | Paid Bills                                                                                                    | Dispute Cases                                                                                                    | Address Data                                                                            | Contacts                                                                  | Payments                                                           | ?<br>FAQ                              | Q<br>Customers                        | U<br>Log Off |                           |       |      |
| Bank Details        | Re         | quest for Signa               | ature                                                                                                    |                                                                                                    |                                                                                         |                                                                           |                                                                    |                                       |                                       |              | Ciel                      |       | n Te |
| Credit Cards        |            | Erkan Guemues<br>SAP CMS Demo |                                                                                                    |                                                                                                    |                                                                                         |                                                                           |                                                                    |                                       |                                       |              | Powered by DocuSign       |       |      |
| Country             | Hello      |                               |                                                                                                    |                                                                                                    |                                                                                         |                                                                           |                                                                    |                                       |                                       |              |                           |       |      |
| Add Bank            | View       | More                          |                                                                                                    |                                                                                                    | -                                                                                       |                                                                           |                                                                    |                                       |                                       |              |                           |       |      |
|                     | Piea       |                               | Into-below.<br>Inchemachtige / Wrise<br>Mithie Lastachtherit<br>Cattachthere erozass<br>Himesis: Ich kann / Wri<br>Zahlungspflichtliger<br>1 0002932<br>Site BAP Aa<br>3 Automat | mächagen den Zahlungsemp<br>varieten Zugleich weise kihm<br>an.<br>r schnein immittelb von acht W<br>1020<br>Bis Kinstensemmer<br>101 TEST INC PRLB | anger 1549 Antos Inc Zamen<br>ohr / weben wir umer Koedd<br>nothen, begenered mit dem B | gen von mensen i unse<br>seitet an die von Zahl<br>niestungsdatum, die Er | reen Konis<br>ungeengelinger (JAP Art<br>stattang das belesteten i | ba lec auf mein /<br>Betrages vertang | CONTINU<br>unser Konte gezogenen<br>m |              | IORE OPTIONS •            | l     |      |
|                     |            |                               | a junitou<br>Rente und<br>Arkansa<br>Land Poste                                                                                                    | unnay<br>Reconnerner<br>IS Clty,1234,AT<br>Joan und Of                                                                                              |                                                                                         |                                                                           |                                                                    |                                       |                                       |              |                           | I     | l    |
|                     |            |                               | Zahlungsempfänger<br>S DE90222<br>Umere Gau<br>e Ar1ba,<br>Secury Anne<br>7 3420 H1<br>Jende und                                                                                 | 00002422282<br>http://double/converger<br>Inc.<br>11view Ave, Build                                                                                 | ing a                                                                                   |                                                                           |                                                                    |                                       |                                       |              |                           |       |      |
|                     | 7          | lowered by DocuSign           |                                                                                                    |                                                                                                    |                                                                                         |                                                                           | •                                                                  | Change Langue                         | age - English (UR) 🔻                  | Copyright    | © 2023 DocuSign Inc.  V2R |       |      |
|                     | Close      |                               |                                                                                                    |                                                                                                    |                                                                                         |                                                                           |                                                                    |                                       |                                       |              | Activate V                | Vindo | 5    |

7. Sign the document and click on Adopt and Sign.

| G SAP Biller Direc | t 📘         | × 🛨                          |                                      |                                                   |                                                |                                      | G                                    |                                |                                    |                |              |             | v -        |
|--------------------|-------------|------------------------------|--------------------------------------|---------------------------------------------------|------------------------------------------------|--------------------------------------|--------------------------------------|--------------------------------|------------------------------------|----------------|--------------|-------------|------------|
| ← → C ∆            | 🔒 jst.cloud | d.sap.corp/bd_ariba/pu       | blic/frameset_t                      | op_html.jsp                                       |                                                |                                      |                                      |                                |                                    |                |              | • @ *       | • * 1      |
| Subscriptions      | Open Bills  | Credits & Adjustments        | Paid Bills                           | Dispute Cases                                     | Address Data                                   | Contacts                             | Payments                             | <b>?</b><br>FAQ                | Q<br>Customers                     | Log Off        |              |             |            |
| Bank Details       | Scien       | t the Star from to not       | the shirt pairs                      |                                                   |                                                |                                      |                                      |                                | - Envis                            | н м            |              | IONS -      | n Test Inc |
| Credit Cards       |             | Adopt                        | Your Sign                            | ature                                             |                                                |                                      |                                      |                                |                                    |                | ×            | Ľ           |            |
| Country            |             | Confirm you                  | r name, initials a                   | ind signature.                                    |                                                |                                      |                                      |                                |                                    |                |              |             |            |
| Add Bank           |             | * Required                   |                                      |                                                   |                                                |                                      |                                      | Initials                       |                                    |                |              |             |            |
|                    |             | Automatic                    | n Test Inc PRL                       | aiDp                                              |                                                |                                      |                                      | ATIP                           |                                    |                |              |             |            |
|                    |             | OR SELEC                     | T A SIGNATU                          |                                                   | UPLOAD                                         |                                      |                                      |                                |                                    |                |              |             |            |
|                    |             | DRAW YOU                     | R SIGNATURE                          |                                                   |                                                |                                      |                                      |                                |                                    |                | Clear        |             |            |
|                    |             |                              |                                      |                                                   |                                                |                                      |                                      |                                |                                    |                |              |             |            |
|                    |             |                              |                                      |                                                   |                                                |                                      |                                      |                                |                                    |                |              |             |            |
|                    |             | By selecting<br>my agent) us | Adopt and Sign, I<br>a them on docum | agree that the signatu<br>ents, including legally | re and initials will be<br>binding contracts – | the electronic re<br>ust the same as | presentation of m<br>a pen-and-paper | ry signature a<br>signature or | and initials for all p<br>initial. | urposes when I | (or          |             |            |
|                    |             | ADOPT                        | ND SIGN                              | CANCEL                                            |                                                |                                      |                                      |                                |                                    |                |              |             |            |
|                    | Po          | wared by DocuSign            |                                      |                                                   |                                                |                                      | 0                                    | Change Langu                   | age - English (UK) - Y             | Copyright ©    | 2023 DocuSig | n Inc.) vzM |            |
|                    | Close       |                              |                                      |                                                   |                                                |                                      |                                      |                                |                                    |                | Act          | ivate Wind  | tore       |

8. Click on Finish.

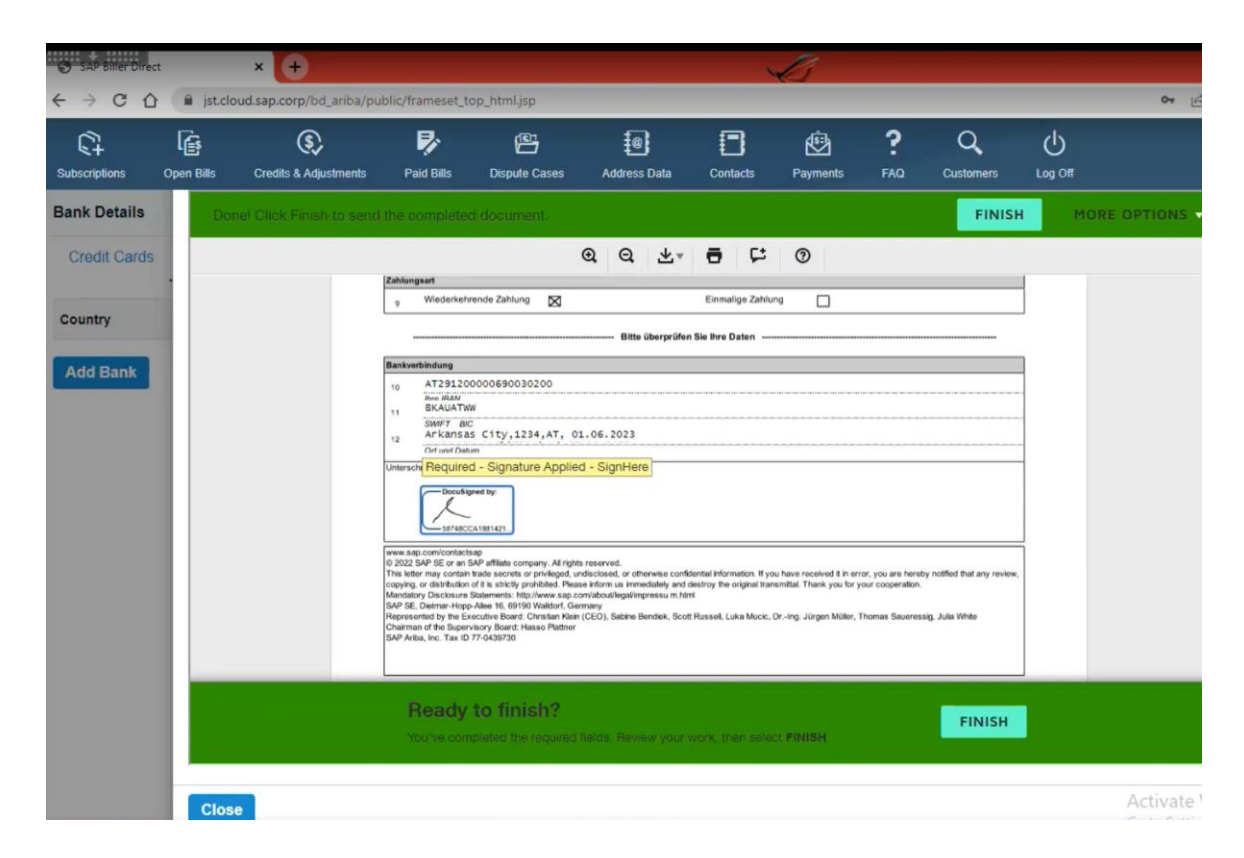

9. Once entered and signed, the bank details will appear in the Ariba Network:

| CT<br>Subscriptions | Open Bills | Credits & Adjustments | Paid Bills | Dispute Cases | Address Data | Contacts | Payments  | ?<br>FAQ |            |
|---------------------|------------|-----------------------|------------|---------------|--------------|----------|-----------|----------|------------|
| Bank Details        | 1          |                       |            |               |              |          |           |          |            |
| Credit Cards        | Bank Da    | ta                    |            |               |              |          |           |          |            |
| Country             | IBAN       |                       |            | BIC/SWI       | FT           | I        | Bank Name |          | Mandate ID |
|                     |            |                       |            |               |              | 1        |           |          |            |
| Edit Bank           | Delete Bar | ık                    |            |               |              |          |           |          |            |